## مراحل فعال سازی فارماکوپه بیمارستان(نرم افزار تلفن همراه دارویاب)

مرحله ۱) فایل نصب نرم افزار را از سایت معاونت غذا و دارو دانشگاه علوم پزشکی اصفهان دریافت و نصب نمایید.

(لینک دانلود فارماکوپه بیمارستان در ستون سمت راست سایت غذا و دارو به نشانی Fdo.mui.ac.ir قرار گرفته است)

مرحله ۲) فرم ثبت نام را تکمیل نمایید(هنگام ثبت نام نیاز است که به اینترنت متصل باشید.:

| ویاب دانشگاه علوم پزشکی اصفهار                            |          |
|-----------------------------------------------------------|----------|
| ت در ثبت نام باعث دریافت خدمات بهتر و ویژه صنفی می<br>دد. | دة<br>گر |
| ا و نام خانوادگی (فارسی)                                  |          |
| متی                                                       | 22       |
|                                                           |          |
| سان محل فعاییت<br>◄ لطفا انتخاب نمایید                    | 1        |
| ع فعاليت                                                  | نو:      |
| ◄ لطفا انتخاب نماييد                                      |          |
| مىمى                                                      | تخ       |
| یاره نظام پژشکی                                           | , în     |
| ان همراه                                                  | aL2      |
| ثبت نام                                                   |          |

مرحله ۳) نرم افزار را اجرا نمایید و روی آیکن RXکلیک نمایید:

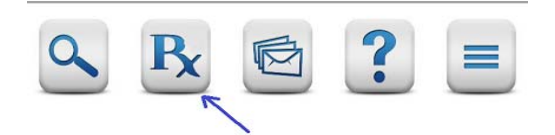

مرحله ۴)به دلیل اینکه در ابتدا فارماکوپه هیچ یک از بیمارستان ها برای شما فعال نمی باشد صفحه ثبت درخواست فعال سازی فارماکوپه را باز کنید، بیمارستان مورد نظر را از لیست انتخاب نمایید و کلید "ثبت درخواست فعال سازی" را کلیک نمایید.(هنگام ثبت درخواست نیاز است که به اینترنت متصل باشید):

| درخواس<br>(مخصوص<br>می گردد | ت فعال سازی فارماکوپه بیمارستان محل فعالیت<br>س پرسنل بیمارستان ها) که پس از احراز هویت فعال<br>د. |
|-----------------------------|----------------------------------------------------------------------------------------------------|
| استان                       |                                                                                                    |
| *                           | اصفهان                                                                                             |
| دانشگاه                     |                                                                                                    |
| •                           | لطفا انتخاب نماييد                                                                                 |
| بيمارستا                    | ان محل فعالیت                                                                                      |
| -                           | لطفا انتخاب نماييد                                                                                 |

مرحله ۵)به مسئول TI و یا مسئول امور دارویی بیمارستان مربوطه اطلاع دهید تا درخواست شما را تایید نمایند. پس از تایید، فارماکوپه درخواست شده فعال می گردد. با اولین تماس شما به اینترنت فارماکوپه بیمارستان مربوطه برای شما باز می شود. ازاین پس، بدون اتصال به اینترنت به داروهای بیمارستان مربوطه دسترسی خواهید داشت:

| دارویاب دانشگاه علوم پزشکی اصفهان |  |  |  |
|-----------------------------------|--|--|--|
| 🔻 بىمارستان آزمايشى               |  |  |  |
| جستجو در داروهای این بیمارستان    |  |  |  |
| Herbal Drugs                      |  |  |  |
| Acarbose                          |  |  |  |
| Acetaminophen                     |  |  |  |
| Acetaminophen+Caffein+ASA         |  |  |  |
| Acetaminophen+Codeine             |  |  |  |
| Acetarsol                         |  |  |  |
| Acetazolamide                     |  |  |  |
| Acetylcysteine                    |  |  |  |
| Atomoxetine Hydrochloride         |  |  |  |
| <br><<br><br><br><br><br><br><br> |  |  |  |

دراین صفحه با کلیک روی هرنام ژنریک، اشکال دارویی و اسامی تجاری مورد تایید نمایش داده می شود(بصورت آفلاین):

| نشگاه علوم پز شکی اصفهان              | داروياب دا                             |  |
|---------------------------------------|----------------------------------------|--|
| بیمارستان الزهر ۱(س) – اصفهان 🔁       |                                        |  |
| 1 Amoxicillin                         |                                        |  |
| اشخال مورد تابید                      | برندهای مورد تایید                     |  |
| AMOXICILLIN 180MG<br>SUSP             | /۵ <sup>ML</sup> 100 <sup>ML</sup> POW |  |
| AMOXICILLIN ۲۵۰MG                     | CAP                                    |  |
| AMOXICILLIN <sub>۲۵۰</sub> MG<br>SUSP | /۵ <sup>ML</sup> Ⅰ • • ML POW          |  |
| MGمەمەھھ                              | CAP                                    |  |
|                                       |                                        |  |

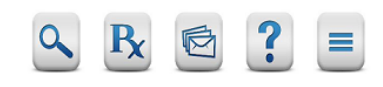

با کلیک رو آیکن 🧾 منوگراف دارو نمایش داده می شود(بصورت آفلاین).